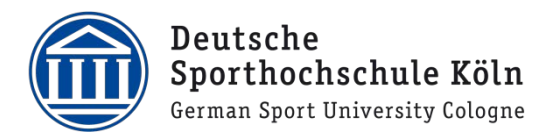

| Folgendermaßen wählen Sie<br>sich in LSF ein:                                                                                                    | Vorlesungsverzeichnis/LSF                                                                                                    |         |  |  |  |  |
|----------------------------------------------------------------------------------------------------|----------------------------------------------------------------------------------------------------|---------|--|--|--|--|
| Über die Homepage                                                                                                    | Bachelor Master Lehramt Promotion LSF-Phasen/-Hotline                                                                                                    |         |  |  |  |  |
| ( <u>https://www.dshs-</u><br><u>koeln.de/lsf</u> )<br>auf den Button<br>"Für Studierende my SpoHo"                                                                                                    | Das Vorlesungsverzeichnis der Deutschen Sporthochschule Köln wird in dem<br>Campusmanagementsystem LSF abgebildet. Alle Lehrveranstaltungen, Fach- und<br>Orientierungstutorien sowie Veranstaltungen im Promotionsstudium werden dort<br>aufgelistet.              |         |  |  |  |  |
| klicken.                                                                                                    | In LSF werden neben den Lehrveranstaltungen auch die damit verbundenen Ressourcen (Einrichtungen, Personen, Räume) erfasst und dargestellt.                                                                                                    |         |  |  |  |  |
|                                                                                                    | Grundfunktionen ohne individuelle Zugangsdaten:                                                                                                    | r*innen |  |  |  |  |
|                                                                                                    | <ul> <li>&gt; Veranstaltungen (Lehrveranstaltungen aller Studiengänge)</li> <li>&gt; Einrichtungen</li> <li>&gt; Räume und Gebäude (z.B. Raumbelegung von Hörsälen, Seminarräumen und Hallen)</li> <li>&gt; Personen (z.B. Kontaktdaten von Dozierenden)</li> </ul> |         |  |  |  |  |
| Jetzt werden Ihre                                                                                                    |                                                                                                    |         |  |  |  |  |
| Zugangsdaten abgefragt. Die<br>Benutzerkennung ist die<br>aktuelle DSHS-ID und das<br>entsprechende Passwort.<br>Sie können Ihr Passwort<br>selber über diese URL<br>zurücksetzen:<br>https://neu.dshs-koeln.de/ |                                                                                                    |         |  |  |  |  |
|                                                                                                    | Benutzerkennung Passwort Anmelden Zugangsdaten vergess                                                                                                    | sen?    |  |  |  |  |

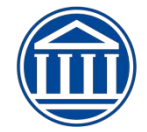

| Danach öffnet sich das<br>Quicklinksfenster. Unter der<br>Kachel "LSF" werde Sie                                                                                                | Eingeschränkte Erreichbarkeit wegen Wartung jeweils Mittwoch von 16:00 – 17:00   Limited accessibility due<br>Das Campusmanagementportal der Deutschen Sporthochschule Köln |                                            |                                                    |  |  |  |
|----------------------------------------------------------------------------------------------------|----------------------------------------------------------------------------------------------------|--------------------------------------------|----------------------------------------------------|--|--|--|
| weitergeleitet.                                                                                                    | Quicklinks für Studies                                                                                                    |                                            | Bescheide                                          |  |  |  |
|                                                                                                    | Antrag auf Änderung der Personendaten /Rückmeldu                                                                                                    | Beurlaubung                                | Allgemein (0)<br>Sie haben noch<br>keine Bescheide |  |  |  |
|                                                                                                    | Studienservice / Bescheide / Bescheinigungen                                                                                                    | Exmatrikulation                            |                                                    |  |  |  |
|                                                                                                    | Bewerbung auf einen anderen Studiengang                                                                                                    | LSF                                        |                                                    |  |  |  |
|                                                                                                    | Änderung Kontaktdaten/E-Mail-Adresse                                                                                                    | Passwort ändern                            |                                                    |  |  |  |
| Wichtig!                                                                                                    | Meine Funktionen Studentisches Leb                                                                                                    | en Veranstaltungen Organisationseinheiten  | 1                                                  |  |  |  |
| Überprüfen Sie Ihren<br>Studienstatus unter dem<br>Menüpunkt<br>Meine Funktionen -><br>"Meine<br>Leistungen/Übersicht".                                                         | Sie sind hier: Startseite Prüfungsverwaltung/Meine Module Notenspiegel Stundenglen: Meine Leistungen Übersicht Passwort ündern Abmelden                                     | Meine Funktionen                           |                                                    |  |  |  |
|                                                                                                    |                                                                                                    |                                            |                                                    |  |  |  |
| Überprüfen Sie unbedingt die<br>Angaben zum Studiengang<br>und die Anzahl der<br>Fachsemester. Wenn die<br>Angaben nicht korrekt sind,<br>melden Sie dies bitte<br>umgehend dem | Studiengänge <u>Stundenplan</u><br>Studiengang: BA SGP 20192 (SGP) Fac                                                                                                    | hsemester: 5 im Grundstudium Abschluss: 82 | Prüfungsversion: 20192                             |  |  |  |
| Wenn die Daten geändert<br>wurden, wiederholen Sie<br>bitte den Login-Vorgang.                                                                                                  |                                                                                                    |                                            |                                                    |  |  |  |

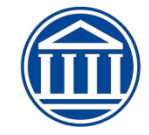

| Kontrollieren Sie ebenfalls ob<br>ihre Leistungen korrekt<br>verbucht worden sind.<br>Wenn als Voraussetzung für<br>die Bewerbung auf eine<br>Lehrveranstaltung oder ein<br>Modul eine "abgeschlossene<br>Lehrveranstaltung" gefordert<br>wird, muss dies auch<br>entsprechend verbucht sein.<br>Bei fehlender Verbuchung<br>trotz erbrachter Leistung,<br>melden Sie sich direkt bei der<br>entsprechenden Lehrkraft. | Studiengänge<br>Studiengang:       Studienplan<br>BA SGP 20192 (SGP) Fachsemester: 5 im Grundstudium Abschluss: 82 Prüfungsversion: 20192         Funktionen:       Aktuelle Veranstaltungen:         Veranstaltung:       4400000051 Fachtutorium Leichtathletik<br>Semester:20212         Gruppe: 1. Gruppe<br>zugelassen : 18.10.2021 16:04:41 Gruppenpriorität: 1 Modul: Fachtutorien Belegungsinformation         Veranstaltung:       BA20200005 SQ2 - Diversity-Kompetenz<br>Semester:20212         Gruppe: 3. Gruppe<br>abgeschlossen : 06.09.2021 11:01:18 Gruppenpriorität: 2 Modul: SQ2 - Sozialkompetenz II - SGP Belegungsinformation                                                                                                    |
|----------------------------------------------------------------------------------------------------|----------------------------------------------------------------------------------------------------|
| Zur Bewerbung auf<br>Lehrveranstaltungen klicken<br>Sie im Menü unter:<br>"Meine Funktionen"<br>Und dann auf:<br>"Prüfungsverwaltung/Meine<br>Module".                                                                                                    | Meine Funktionen       Studentisches Leben       Veranstaltungen       Organisationseinheiten         Sie sind hier, Stargeite       Prüfungsverwaltung/Meine Module       Image: Comparison of the starge of the starge of th |
| Danach wählen Sie den<br>Menüpunkt "Meine Module" -                                                                                                    | Meine Funktionen         Studentisches Leben         Veranstaltungen         Organisationseinheiten           Sie sind hier: Startseite + Prüfungsverwaltung/Meine Module         Prüfungsverwaltung/Meine Module         Prüfungsverwaltung/Meine Module           Notenspiegel         Stundenplan         Bachelor-Veranstaltungen bewerben/abmelden         Info über angemeldete Prüfungen           Passwort ändern         Info über abgemeldete Prüfungen         Notenspiegel           Abmelden         Notenspiegel         Notenspiegel           Passwort ändern         Info über abgemeldete Prüfungen           Notenspiegel         Präktikumsbescheinigung (für englischsprachige Bescheinigung bitte den Button mit der englischen Fahne klicken)           Prüfungsabmeldung         Prüfungsabmeldung                                                                                                    |
| Es erscheint ihr<br>studiengangspezifischer<br>Modulbaum                                                                                                    | Meine Funktionen         Studentisches Leben         Veranstaltungen         Organisationseinheiten           Sie sind hier: Stattseite * Prüfungsverwaltung/Meine Module * Meine Module         Meine Module *         Sie sind hier: Studiengangmodule-LSF           Notenspiegel         Studiengang: BA SGP 20192 (SGP) Fachsemester: 5 Abschluss: 82 Prüfungsversion: 20192         Studiengang: BA SGP 20192 (SGP) Fachsemester: 5 Abschluss: 82 Prüfungsversion: 20192           Studiengang: BA SGP 20192 (SGP)         Fachsemester: 5 Abschluss: 82 Prüfungsversion: 20192           Studiengang: BA SGP 20192 (SGP) Fachsemester: 5 Abschluss: 82 Prüfungsversion: 20192         Studiengang: BA SGP 20192 (SGP)           Meine Leistungen Übersicht         # 1         > 3 aus 3: SCHLÜSSELQUALIFIKATIONEN (SGP) (PO20182) ①           Passwort ändern         # 2 und PROFILERGÄNZUNG (BEWERBUNG ERFOLGT ÜBER "PRÜFUNGSVERWALTUNG") ①           # 3 und 8 aus 8: BASISSTUDIUM (PO20202B) ①           # 4 und 9 aus 8: BERUFSORIENTIERTES STUDIUM (SGP) (PO20192) ①                                                                                                    |
| In dem sie auf das<br>Ordnersymbol neben der<br>Überschrift klicken, werden<br>die Unterordner und die<br>jeweiligen<br>Lehrveranstaltungen<br>aufgelistet.                                                                                                    |                                                                                                    |

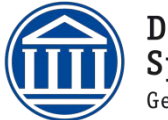

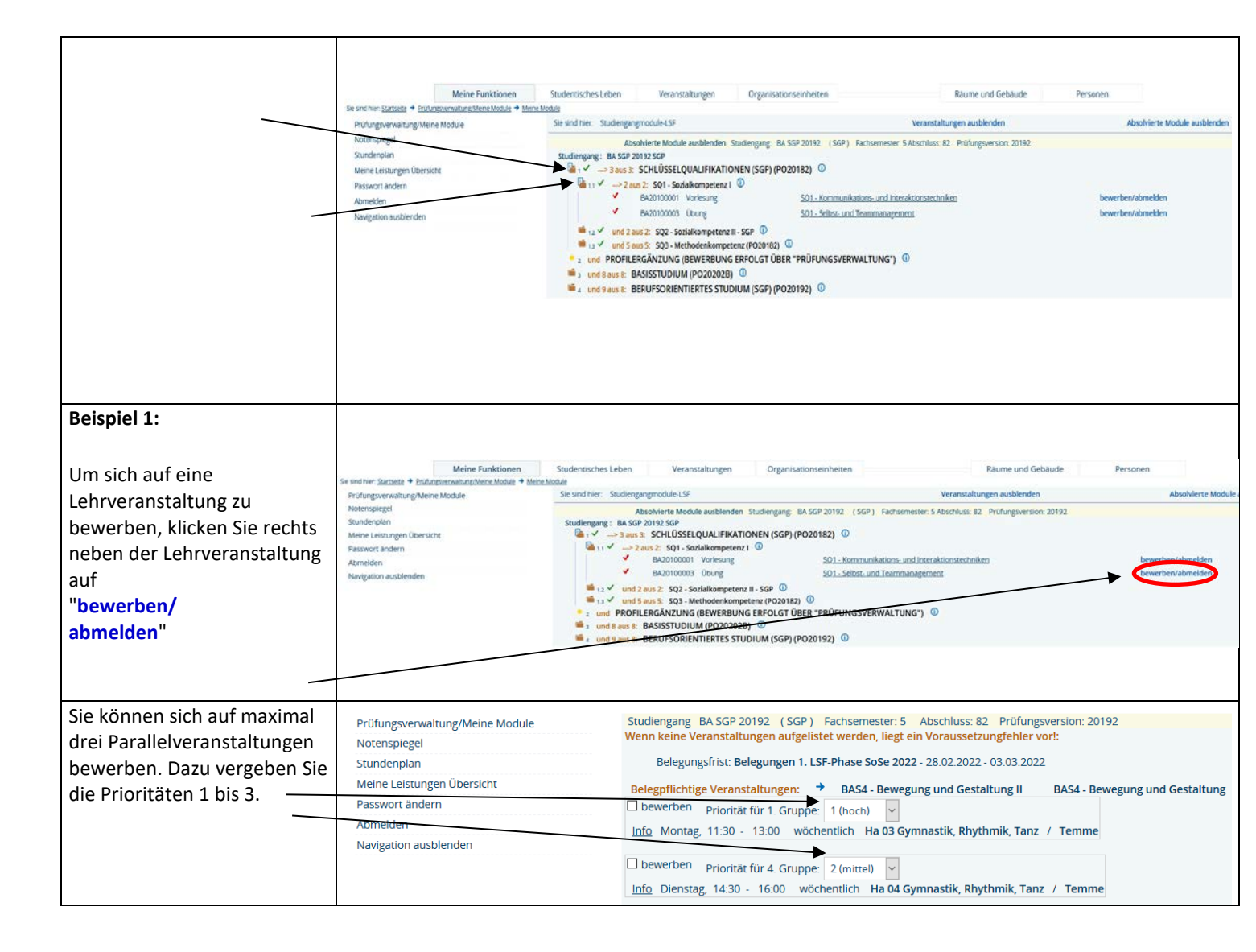

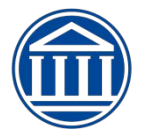

| Aktivieren Sie das                     |                                                                                                    |
|----------------------------------------|----------------------------------------------------------------------------------------------------|
| " <b>bewerben</b> "- Kästchen neben    | Meine Funktionen Studentisches Leben Veranstaltungen Organisationseinheiten                                                                                                    |
| der von Ihnen gewünschten              | Sie sind hier: <u>Startseite</u> + <u>Prüfungsverwaltung/Meine Module</u> + <u>Meine Module</u>                                                                                                    |
| Veranstaltung durch                    | Prüfungsverwaltung/Meine Module Studiengang BA SGP 20192 (SGP) Fachsemester: 5 Abschluss: 82 Prüfungsversion: 20192                                                                                                    |
| anklicken                              | Notenspiegel                                                                                                    |
|                                        | Stundenplan Belegungsfrist: Belegungen 1. LSF-Phase SoSe 2022 - 28.02.2022 - 03.03.2022                                                                                                    |
|                                        | Meine Leistungen Übersicht FL                                                                                                    |
| Wählen sie die gewünschte              | Passwort andern Priorität für 1. Grupper 1 (hoch)                                                                                                    |
| Priorität.                             | Abrieden Info Sonntag, 14:00 - 18:00 EinZeltermin Ha 01 Gerätturnen / Axmann                                                                                                    |
|                                        | Nongatori duspicincini i so i sociali i sociali sociali i sociali i sociali i sociali sociali i sociali sociali |
| Sie können sich auf maximal            | Sonntag, 14:00 - 18:00 Einzeltermin SR 13 Seminarraum (LAA) / Axmann                                                                                                    |
| drei Veranstaltungen                   | Sonntag, 09:00 - 14:00 Einzeltermin Ha 01 Gerätturnen / Axmann                                                                                                    |
| hewerben Achten Sie darauf             |                                                                                                    |
| dass Sie für iede                      | Dewerben Priorität für 2. Gruppe: 2 (mittel)                                                                                                    |
|                                        | Into Sonntag, 14:00 - 18:00 Einzeltermin SR 13 Seminarraum (LAA) / Axmann<br>Sonntag, 14:00 - 18:00 Einzeltermin Ha 01 Gerätturnen / Axmann                                                                                                    |
| veranstaltung                          | Sonntag, 09:00 - 14:00 Einzeltermin Ha 01 Gerätturnen / Axmann                                                                                                    |
| unterschiedliche Prioritaten           | Sonntag, 09:00 - 14:00 Einzeltermin SR 13 Seminarraum (LAA) / Axmann<br>Freitag, 18:00 - 21:00 Einzeltermin Ha 01 Gerätturnen / Axmann                                                                                                    |
| vergeben.                              | Freitag, 18:00 - 21:00 Einzeltermin SR 13 Seminarraum (LAA) / Axmann                                                                                                    |
|                                        | bewerben principati für 2 Grupper 2 (richtich un                                                                                                    |
| Den Vorgang schließen Sie              | Info Freitag 15:00 - 20:00 Finzeltermin SR 95 / Armann                                                                                                    |
| durch Anklicken des Buttons            | Sonntag, 09:00 - 17:30 Einzeltermin SR 96 / Axmann                                                                                                    |
| "bewerben" ganz unten ab.              |                                                                                                    |
| "····································· | Priorität für 4. Gruppe: 1 (hoch)                                                                                                    |
|                                        | Into Freitag, 12:30 - 14:00 Wochentilch SR 94 7 Lotting                                                                                                    |
| Sie erhalten eine Bestätigung.         |                                                                                                    |
|                                        | Restätigung                                                                                                    |
|                                        | Destaugung                                                                                                    |
|                                        |                                                                                                    |
| llater lafe" helensnen sie             |                                                                                                    |
| Unter <b>"Into</b> " bekommen sie      | Sie haben soeben folgende Veranstaltungen belegt: <b>*</b> BAS1 - Biowissenschaften üben BA-BAS'                                                                                                    |
| eine Statistik der aktuellen           | Priorität für 1. Gruppe: 1                                                                                                    |
| Belegungssituation der                 | Info Montag, 08:00 - 10:00 14-täglich SR 65 / Emrich                                                                                                    |
| jeweiligen Veranstaltung               |                                                                                                    |
| angezeigt. (s.u.)                      | Priorität für 3. Gruppe: 2                                                                                                    |
|                                        | Info Montag, 16:00 - 18:00 14-täglich SR 06 Seminarraum 6 /                                                                                                    |
| Mit                                    |                                                                                                    |
| Zurück zur Auswahl"                    | Driarität für 4. Cruppe, 2                                                                                                    |
| gelangen Sie wieder zu ihrem           | Prioritat für 4. Gruppe: 3                                                                                                    |
| Modulbaum                              | Into Montag, 16:00 - 18:00 14-tagiich SR 06 Seminarraum 6 / Koschate                                                                                                    |
|                                        |                                                                                                    |
|                                        |                                                                                                    |
|                                        |                                                                                                    |
|                                        | 3 Belegungen                                                                                                    |
|                                        |                                                                                                    |
|                                        | Zurück zur Auswahl                                                                                                    |
|                                        |                                                                                                    |

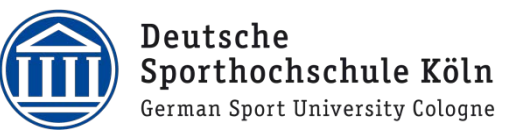

| Unter " <b>Info</b> bekommen Sie<br>eine Statistik der aktuellen | Informationen zur Belegung                                                                                                    |           |                                         |                             |                                        |                                               |                           |
|------------------------------------------------------------------|----------------------------------------------------------------------------------------------------|-----------|-----------------------------------------|-----------------------------|----------------------------------------|-----------------------------------------------|---------------------------|
| Belegungssituation der<br>jeweiligen Veranstaltung               | BAS3 - Koordinationsfähigkeit Kurs<br>1. Gruppe Mittwoch 09:00 - 10:00<br>Anzahl Plätze: 20                                                                  |           |                                         |                             |                                        |                                               |                           |
| Fachsemestern und                                                |                                                                                                    |           | Bisher zugelassen:                      | 0                           |                                        |                                               |                           |
| Prioritaten.                                                     |                                                                                                    |           | Offene Bewerbungen:                     | 1                           |                                        |                                               |                           |
|                                                                  |                                                                                                    |           | davon:                                  | Priorität 1                 | Priorität 2 oder 3                     | Summe                                         |                           |
|                                                                  |                                                                                                    |           | 8.Semester und hoeher                   |                             | 0                                      | 0                                             |                           |
|                                                                  |                                                                                                    |           | 6 Semester                              |                             |                                        | 0                                             |                           |
|                                                                  |                                                                                                    |           | 5.Semester                              | 0                           | 0                                      | 0                                             |                           |
|                                                                  |                                                                                                    |           | 4.Semester                              | 0                           | 0                                      | 0                                             |                           |
|                                                                  |                                                                                                    |           | 3.Semester                              | 0                           | 0                                      | 0                                             |                           |
|                                                                  |                                                                                                    |           | 2.Semester                              | 1                           |                                        | 1                                             |                           |
|                                                                  |                                                                                                    |           | Freier Wahlbereich                      | 0                           | 0                                      | 0                                             |                           |
|                                                                  |                                                                                                    |           | Zweitbewerber                           | 0                           | 0                                      | 0                                             |                           |
|                                                                  |                                                                                                    |           | Summe                                   | 1                           | 0                                      | 1                                             |                           |
|                                                                  |                                                                                                    |           |                                         |                             |                                        |                                               |                           |
| Im Modulbaum sind die                                            |                                                                                                    |           | Jernina                                 |                             | <u></u>                                | Stoemest                                      | er onenderungstatonun     |
| Veranstaltungen auf die Sie                                      | 🚢 1.2 und 5 aus 5: 🛛 🗛                                                                                                    | S1 - Biov | wissenschaftliche Grund                 | llagen 🫈                    | )                                      |                                               |                           |
| sich beworben haben mit                                          | ✓ BA10                                                                                                    | 0100001   | Vorlesung                               |                             | BAS1 - Energ                           | etische A                                     | spekte körperlicher Aktiv |
| einem gelben Haken                                               | ✓ BA10                                                                                                    | 0100002   | Vorlesung                               |                             | BAS1 - Kinen                           | natik und                                     | Kinetik des Muskel-Skele  |
| gekennzeichnet.                                                  | <b>SA10</b>                                                                                                    | 0100003   | Vorlesung                               |                             | <u>BAS1 - Funkt</u>                    | ion von K                                     | reislauf und Atmung       |
|                                                                  | BA10                                                                                                    | 0100004   | Vorlesung                               |                             | <u>BAS1 - Bau u</u>                    | ind Funkti                                    | ion des Bewegungsappar    |
|                                                                  | <b>A V</b> BA10                                                                                                    | 0100005   | Übung                                   |                             | <u>BAS1 - Biowi</u>                    | ssenschat                                     | ften üben                 |
|                                                                  | 📫 1.3 und 5 aus 5: BA                                                                                                    | S2 - Verl | haltens- und sozialwisse                | enschaftli                  | che Grundlage                          | n 🛈                                           |                           |
| Unter                                                            | Funktionen:                                                                                                    |           |                                         |                             |                                        |                                               |                           |
| "Meine Funktionen" ->                                            |                                                                                                    |           |                                         | Aktuelle Verar              | nstaltungen:                           |                                               |                           |
| "Meine Leistungen<br>Übersicht" sind Ibro                        |                                                                                                    |           | Veranstaltung: <u>B/</u>                | A10100005 BA                | S1 - Biowissenschafte                  | en üben                                       |                           |
| aktuallan Dawarhungan                                            |                                                                                                    |           |                                         | Semeste                     | er:20181                               |                                               |                           |
| aktuellen Bewerbungen                                            |                                                                                                    | beworber  | - 22.02.2018.08-55-18.Cruppenpriorit    | Gruppe: 3                   | 3. Gruppe                              | be Grundlager                                 | Belegungsinformation      |
| aufgelistet.                                                     |                                                                                                    | beworber  | 1.22.02.2010 00.55.10 Gruppenpriorite   | Gruppe:                     | 1. Gruppe                              | ine en un un un un un un un un un un un un un | Delegangsiniormation      |
|                                                                  |                                                                                                    | beworber  | n : 22.02.2018 08:55:18 Gruppenpriorità | ät: 1 Modul: E<br>Gruppe: 4 | 3AS1 - Biowissenschaftlic<br>4. Gruppe | he Grundlager:                                | Belegungsinformation      |
|                                                                  | beworben : 22.02.2018 08:55:19 Gruppenpriorität: 3 Modul: BAS1 - Biowissenschaftliche Grundlagen <u>Belegungsinformation</u><br>Absolvierte Veranstaltungen: |           |                                         |                             |                                        |                                               |                           |
|                                                                  | Veranstaltung: <u>4400000033 Fachtutorium Methodenlehre/Statistik</u><br>Semester:20172                                                                      |           |                                         |                             |                                        |                                               |                           |
|                                                                  | Gruppe: 8. Gruppe<br>zugelassen <u>Belegungsinformation</u>                                                                                                  |           |                                         |                             |                                        |                                               |                           |
|                                                                  | Veranstaltung: 4400000047 Eachtutorium Kinematik und Kinetik                                                                                                 |           |                                         |                             |                                        |                                               |                           |

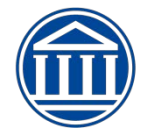

| Abmelden von Bewerbungen:            | Meine Funktionen Studen                                                                                                    | tisches Leben Veranstal                                                  | tungen Organisationseinh                                              | eiten                                                                 | Räume und Gebäude              | Personen          |  |  |
|--------------------------------------|----------------------------------------------------------------------------------------------------|--------------------------------------------------------------------------|-----------------------------------------------------------------------|-----------------------------------------------------------------------|--------------------------------|-------------------|--|--|
| 5                                    | Sie sind hier: <u>Startseite</u> → <u>Prüfungsverwaltung/Meine Module</u><br>Prüfungsverwaltung/Meine Module                                                                      | <ul> <li>Meine Module</li> <li>Sie sind hier: Studiengangmodu</li> </ul> | le-LSF                                                                | Veranstaltungen                                                       | ausblenden                     | Absolvierte N     |  |  |
| Cia luï ana an aigh inn anh alla dan | Notenspiegel                                                                                                    | Absolvierte Modul                                                        | e ausblenden Studiengang: BA SGP                                      | 20192 (SGP) Fachsemester: 5 Abschlu                                   | uss: 82 Prüfungsversion: 20192 | 2                 |  |  |
| Sie konnen sich innerhalb der        | Stundenplan<br>Meine Leistungen Übersicht                                                                                                    | Studiengang: BA SGP 20192 S<br>PROFILERGĂN                               | <sup>GP</sup><br>ZUNG (BEWERBUNG ERFOLGT ÜE                           | ER "PRÜFUNGSVERWALTUNG")                                              | >                              |                   |  |  |
| Bewerbungsphasen von                 | Passwort ändern                                                                                                    | a und 8 aus 8: BASISS                                                    | TUDIUM (PO20202B)                                                     |                                                                       |                                |                   |  |  |
| beworbenen Veranstaltungen           | Abmelden<br>Navigation ausblenden                                                                                                    | ■ 2.1 ✓> Erstsems<br>■ 2.2 ✓ und 5 aus 5: 1                              | ter - Orientierungstutorium 🔍<br>BAS1 - Biowissenschaftliche Grundlag | en (PO20152) 0                                                        |                                |                   |  |  |
| wieder abmelden.                     | <ul> <li>und 7 aus 7: BAS2 - Verhaltens- und sozialwissenschaftliche Grundlagen (PO20202)</li> <li>und 5 aus 5: BAS3 - Trainingswissenschaftliche Grundlagen (PO20152)</li> </ul> |                                                                          |                                                                       |                                                                       |                                |                   |  |  |
|                                      |                                                                                                    | as und 2 aus 2: BAS                                                      | 4 - Bewegung und Gestaltung                                           | indiagen (i oronar)                                                   |                                |                   |  |  |
| Cohon Sie dazu wieder über           |                                                                                                    |                                                                          | BA10400001 Kurs<br>BA10400002 Kurs                                    | BAS4 - Bewegung und Gestaltung I<br>BAS4 - Bewegung und Gestaltung II | . (                            | bewerben/abmelden |  |  |
| Generi Sie dazu wieder uber          |                                                                                                    | 📫 2.6 🗸 🛛 und 3 aus 3: 1                                                 | BAS7 - Kernsportarten des Individuals                                 | ports (PO20152)                                                       |                                |                   |  |  |
| "Ivieine iviodule" auf den           |                                                                                                    | ■ 2.7 und 2 aus 2: BAS<br>■ 2.8 ✓ und 1 aus 11:                          | 6 - Sportspiele (1)<br>BASS - Outdoor Sport und weitere S             | ortarten (PO20152) ① Auswahl                                          |                                |                   |  |  |
| Modulbaum und klicken Sie bei        |                                                                                                    | und 9 aus 8: BERUF                                                       | SORIENTIERTES STUDIUM (SGP) (I                                        | PO20192) ①                                                            |                                |                   |  |  |
| der Veranstaltung von der Sie        |                                                                                                    | are and slass. Sch                                                       | COSSEL COALIFICATIONEN (SGF)                                          | F020102)                                                              |                                |                   |  |  |
| sich abmelden wollen den             |                                                                                                    |                                                                          |                                                                       |                                                                       |                                |                   |  |  |
| Button "bewerben/abmelden"           |                                                                                                    |                                                                          |                                                                       |                                                                       |                                |                   |  |  |
|                                      |                                                                                                    |                                                                          |                                                                       |                                                                       |                                |                   |  |  |
| _                                    |                                                                                                    |                                                                          |                                                                       |                                                                       |                                |                   |  |  |
|                                      | _                                                                                                    |                                                                          |                                                                       |                                                                       |                                |                   |  |  |
| Sie meiden sich von einer            | bewerben                                                                                                    | -                                                                        |                                                                       |                                                                       |                                |                   |  |  |
| Veranstaltung ab, indem Sie das      | Pr                                                                                                    | iorität für 19.                                                          | Gruppe:   1 (ho                                                       | och) 🔽                                                                |                                |                   |  |  |
| Kästchen neben "abmelden"            | Info Froitag 12                                                                                                    | 00 15.00                                                                 | 14 töglich El                                                         | 0 OE Cominarra                                                        |                                | ithor             |  |  |
| aktivieren und auf den Button        | IIIO Freitag, 15.                                                                                                    | .00 - 15.00                                                              | 14-tagiith Si                                                         | R US Seminaria                                                        |                                | ittler            |  |  |
| "bewerben/abmelden"                  | 🔪 🔔 Sie haben bere                                                                                                    | eits belegt:                                                             | BAS1 - Bi                                                             | owissenschafte                                                        | en üben                        |                   |  |  |
| klicken.                             | abmelden Dr                                                                                                    | iorität für 1 C                                                          | ruppe: 1                                                              |                                                                       |                                |                   |  |  |
|                                      | abilieiden Pi                                                                                                    |                                                                          | ruppe. i                                                              |                                                                       |                                |                   |  |  |
|                                      | <u>Info</u> Mo, 08:00                                                                                                    | - 10:00 14-                                                              | täglich SR 65                                                         | / Emrich                                                              |                                |                   |  |  |
|                                      |                                                                                                    |                                                                          |                                                                       |                                                                       |                                |                   |  |  |
|                                      |                                                                                                    |                                                                          | -                                                                     |                                                                       |                                |                   |  |  |
|                                      | abmelden Pr                                                                                                    | ioritat fur 3. G                                                         | ruppe: 2                                                              |                                                                       |                                |                   |  |  |
|                                      | Info Mo, 16:00                                                                                                    | - 18:00 14-                                                              | täglich SR 06                                                         | Seminarraum                                                           | 6 /                            |                   |  |  |
|                                      |                                                                                                    |                                                                          | 0                                                                     |                                                                       |                                |                   |  |  |
|                                      |                                                                                                    |                                                                          |                                                                       |                                                                       |                                |                   |  |  |
| Auch dieser Vorgang wird Ihnen       |                                                                                                    |                                                                          |                                                                       |                                                                       |                                | -                 |  |  |
| bestätigt.                           | Deset #41 million                                                                                                    |                                                                          |                                                                       |                                                                       |                                |                   |  |  |
| 5                                    | Bestatigung                                                                                                    |                                                                          |                                                                       |                                                                       |                                |                   |  |  |
|                                      |                                                                                                    |                                                                          |                                                                       |                                                                       |                                |                   |  |  |
|                                      |                                                                                                    |                                                                          |                                                                       |                                                                       |                                |                   |  |  |
|                                      |                                                                                                    |                                                                          |                                                                       |                                                                       |                                |                   |  |  |
|                                      |                                                                                                    |                                                                          |                                                                       |                                                                       |                                |                   |  |  |
|                                      | 1 Abmeldung                                                                                                    |                                                                          |                                                                       |                                                                       |                                |                   |  |  |
|                                      |                                                                                                    |                                                                          |                                                                       |                                                                       |                                |                   |  |  |
|                                      | <u>Zurück zur Auswahl</u>                                                                                                    |                                                                          |                                                                       |                                                                       |                                |                   |  |  |
|                                      |                                                                                                    |                                                                          |                                                                       |                                                                       |                                |                   |  |  |
|                                      |                                                                                                    |                                                                          |                                                                       |                                                                       |                                |                   |  |  |
|                                      |                                                                                                    |                                                                          |                                                                       |                                                                       |                                |                   |  |  |
|                                      |                                                                                                    |                                                                          |                                                                       |                                                                       |                                |                   |  |  |
|                                      |                                                                                                    |                                                                          |                                                                       |                                                                       |                                |                   |  |  |
|                                      |                                                                                                    |                                                                          |                                                                       |                                                                       |                                |                   |  |  |
|                                      |                                                                                                    |                                                                          |                                                                       |                                                                       |                                |                   |  |  |
|                                      |                                                                                                    |                                                                          |                                                                       |                                                                       |                                |                   |  |  |
|                                      |                                                                                                    |                                                                          |                                                                       |                                                                       |                                |                   |  |  |
|                                      |                                                                                                    |                                                                          |                                                                       |                                                                       |                                |                   |  |  |
|                                      |                                                                                                    |                                                                          |                                                                       |                                                                       |                                |                   |  |  |
|                                      |                                                                                                    |                                                                          |                                                                       |                                                                       |                                |                   |  |  |
|                                      |                                                                                                    |                                                                          |                                                                       |                                                                       |                                |                   |  |  |
|                                      |                                                                                                    |                                                                          |                                                                       |                                                                       |                                |                   |  |  |
|                                      |                                                                                                    |                                                                          |                                                                       |                                                                       |                                |                   |  |  |
|                                      |                                                                                                    |                                                                          |                                                                       |                                                                       |                                |                   |  |  |

Klicken Sie auf das Orndersymbol

📕 für den Bereich

in dem Sie sich bewerben

Passwort andern

Sie sind hier: Startseite + Prufungs

Meine Leistungen Übers

Notenspiegel Stundenplan

Passwort ändern

Abmeiden Navigation ausblenden

Prüfungsverwaltung/Meine Module

Abmelden Navigation ausblenden

möchten

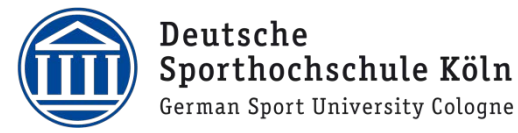

|                                                                                                    | Bewerbung auf komplette Module                                                                                                    |
|----------------------------------------------------------------------------------------------------|----------------------------------------------------------------------------------------------------|
| Im Modul BAS6, in der Profilverti<br>komplette Module bewerben. Hi                                                | efung, Profilergänzung und im Studiengang SUL in der Spezialsportart1 und 2 können Sie sich nur a<br>er ist die Bewerbung auf bestimmte Veranstaltungen nicht möglich.                                                                                                    |
| Bewerbung auf Module erfolgt<br>über den Menüpunkt Meine<br>Funktionen -><br>"Prüfungsverwaltung/Meine<br>Module" | Meine Funktionen       Studentisches Leben       Veranstaltungen       Organisationseinheiten         Sie sind hier. Startseite       Prüfungsverwaltung/Meine Module       Notenspiegel         Stundenplan       Meine Leistungen Übersicht       Passwort ändern         Abmelden       Meine Funktionen       Meine Funktionen                                                                                                    |
| Danach wählen Sie bitte<br>"Bachelor-Veranstaltungen<br>bewerben/abmelden"                                        | Meine Funktionen         Studentisches Leben         Veranstaltungen         Organisationseinheiten           Sie sind hier: Starseite + Prüfungsverwaltung/Meine Module         Prüfungsverwaltung/Meine Module         Prüfungsverwaltung/Meine Module           Prüfungsverwaltung/Meine Module         Prüfungsverwaltung         Prüfungsverwaltung           Notenspiegel         Stundenplan         Bachelor-Veranstaltungen bewerben/abmelden           Meine Leistungen Übersicht         Infö über angemeldete Prüfungen<br>Infö über angemeldete Prüfungen           Abmelden         Notenspiegel           Meine Module         Prästwort ändern           Abmelden         Infö über angemeldete Prüfungen<br>Infö über angemeldete Prüfungen           Notenspiegel         Notenspiegel           Meine Module         Praktikumsbescheinigung für englischsprachige Bescheinigung bitte den Button mit der englischen Fahne klicks<br>Prüfungsabmeldung |
| Klicken Sie hier<br>um den Modulbaum<br>zu öffnen.                                                                | Meine Funktionen         Studentisches Leben         Veränstaltungen         Organisationseinheiten         Räume und Gebäude           Sie sind hier: Starsseite + Brüfungsverwaltung/Meine Module         + Bächelor-Veränstaltungen bewerben/abmeiden         Organisationseinheiten         Räume und Gebäude           Prüfungsverwaltung/Meine Module         + Bächelor-Veränstaltungen bewerben/abmeiden         Modulbewerbung/-abmeldung           Notenspiegel         Stundenplan         Modulbewerbung/-abmeldung                                                                                                    |

Bachelor SGP 20192

Studentisches Leben

Bachelor SGP 20192

 BOSE Basissiuluum
 BOSE Berufsorientierte Studien
 Img SGP10 Profileertiefung 3 aus 9
 PE Profilergänzung
 Theorientiefung 3 aus 9 ma PE2 Praxisnahe Module

r-Veranstaltungen bewerben

Veranstaltungen

Organisationseinheiten

Raum

Modulbewerbung/ -abmeldung

Meine Funktionen

erwaltung/Meine Module + Bachelo

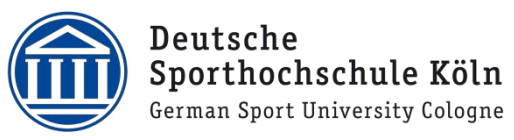

| Um sich auf Module in           | Modulplätze beantragen oder abmelden                                                                                                    |
|---------------------------------|----------------------------------------------------------------------------------------------------|
| Wahlpflichtmodulen zu           | mg Auswahl: 1 aus 11 PE1 Profilergänzung - Theorie                                                                                         |
| bewerben müssen die             | Priorität: 1  PEI.15 Sport und Ernährung                                                                                                   |
| Prioritäten für die Bewerbungen | Priorität: 2      PE1.15b Sports and nutrition                                                                                             |
| eingestellt werden.             | Priorität: 3 V PE1.1 Management                                                                                                    |
|                                 | Priorität: 4      PE1.14 Internationale Sportpolitik und Entwicklungszusammenarbeit                                                        |
| Soll für ein Modul keine        | Priorität: 5      PE1.3a Öffentlichkeitsarbeit und mediale Kommunikation                                                                   |
| Bewerbung ausgesprochen         | Priorität:     6     YE1.5 Bewegungs- und trainingswissenschaftliche Aspekte im Gesundheits- und Leistungssport                            |
| werden, stellen Sie             | Priorität:     7     Y     PE1.5b Aspectos de la medicina                                                                                  |
| "Keine Belegung" ein.           | Priorität: 8  PE1.9 Sport und Umwelt                                                                                                    |
|                                 | Prioritar: Keine Belegung      PF1 18 Bewegung und Sport in Suchtprävention und -therapie                                                  |
| Auf Module, bei denen die       | Priorität: Keine Belegung Y PF1.11 Die olympische Bewegung: Werte, Ziele und Institutionen                                                 |
| Voraussetzungen nicht erfüllt   | Priorität: Keine Belegung V PF1 12 Kindlicher Lebensstil und Bewegungsförderung                                                            |
| sind, kann keine Bewerbung      |                                                                                                    |
| abgegeben werden.               | bewerben                                                                                                    |
|                                 | Weitere Medule an oder abmelden                                                                                                    |
| Die Bewerbung wird mit dem      | Weitere Module als oder abmenden                                                                                                    |
| Button "bewerben"               |                                                                                                    |
| abgeschlossen                   |                                                                                                    |
| Es wird angezeigt auf welche    | Modulplätze beantragen oder abmelden                                                                                                    |
| Module Sie sich beworben        |                                                                                                    |
| haben.                          | Mg Auswahl: 1 aus 11 PE1 Profilergänzung - Theorie                                                                                         |
|                                 | Priorität: 1 PE1.15 Sports and nutrition                                                                                                   |
| Sie können sich auf weitere     | PE1.1 Management                                                                                                    |
| Module bewerben ober sich von   | PE1.14 Internationale Sportpolitik und Entwicklungszusammenarbeit     PE1.25 Öffentlichkeitearbeit und mediale Kommunikation               |
| Modulen abmelden                | PE1.5 Bewegungs- und trainingswissenschaftliche Aspekte im Gesundheits- und Leistungssport                                                 |
|                                 | PE1.5b Aspectos de la medicina                                                                                                    |
|                                 | PE1.9 Sport und Umwelt     Printer 18 Deuestige und Sport in Suchter Bunchier und Abarania                                                 |
|                                 | Priorital: 4 PE1.18 Bewegung und Sport in Suchtpravention und -inerapie     PE1.11 Die olympische Bewegung: Werte, Ziele und Institutionen |
|                                 | Priorität: 3 PE1.12 Kindlicher Lebensstil und Bewegungsförderung                                                                           |
|                                 |                                                                                                    |
|                                 | Weitere Module an- oder abmelden                                                                                                    |
| Lim die Bewerbung rückgängig    | Meine Funktionen Studentisches Leben Veranstaltungen Organisationseinheiten Raum-                                                          |
| zu machen, klicken Sie an dem   | Sie sind hier: Startsete + Prufungsverwaltung/Meine Module + Bachelor-Veranstaltungen bewerben/abmelden                                    |
| entsprechenden Modul auf das    | Notenspiegel                                                                                                    |
|                                 | Stundenplan Modulbewerbung/ -abmeldung                                                                                                    |
| Symbol 🌇                        | Passwort ändern                                                                                                    |
|                                 | Abmelden 0 BAS Basisstudium                                                                                                    |
|                                 | BOST Berutsorientierte Studien      Imal SGP10 Profilvertiefung 3 aus 9                                                                    |
|                                 | © PE Profilergănzung                                                                                                    |
|                                 | mg PE2 Praxisnahe Module 🖡                                                                                                    |
|                                 |                                                                                                    |
|                                 |                                                                                                    |

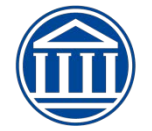

| Es wird angezeigt, auf welche                                                                            | Modulplätze beantragen oder abmelden                                                                                  |  |  |  |  |  |  |
|----------------------------------------------------------------------------------------------------|----------------------------------------------------------------------------------------------------|--|--|--|--|--|--|
| Module Sie sich beworben                                                                                 | Mg Auswahl: 1 aus 14 PE2 Pravisnahe Module                                                                            |  |  |  |  |  |  |
| hahan 🔁                                                                                                  | PE2.3 Erlebnispädagogik                                                                                               |  |  |  |  |  |  |
| naben. —                                                                                                 | PE2.6 Segel- und Surfsport     PE2.8 Sporttauchen                                                                     |  |  |  |  |  |  |
| Cie kännen eich in diesen Dhese                                                                          | PE2.13 Trendsport Golf Anfänger                                                                                       |  |  |  |  |  |  |
| Sie konnen sich in dieser Phase                                                                          | PE2.15 Teamsport Fußball     PE5.19 Teamsport Handhall                                                                |  |  |  |  |  |  |
| abmelden                                                                                                 | PE2.19 Teansport Tennis                                                                                               |  |  |  |  |  |  |
| abilieiden.                                                                                              | PE2.23 Leichtathletik     PE2.25 Covittureen Tempolie und Akrobatik                                                   |  |  |  |  |  |  |
| Klicken Sie dazu, auf den Button                                                                         | PE2.25 Geraturien, rampoin und Akrobatik     OPE2.34 Bewegungstheater                                                 |  |  |  |  |  |  |
| hewerben/abmelden"                                                                                       | O Priorität: 1 PE2.30 Teamsport Beachvolleyball      O                                                                |  |  |  |  |  |  |
|                                                                                                    | PE2.31 Kanusport     PE2.35 Kampfsport, Kampfkunst und Selbstverteitigung                                             |  |  |  |  |  |  |
|                                                                                                    | PE2.37 Klettersport am Fels                                                                                           |  |  |  |  |  |  |
|                                                                                                    | bewerben/abmelden                                                                                                    |  |  |  |  |  |  |
|                                                                                                    |                                                                                                    |  |  |  |  |  |  |
|                                                                                                    | Weitere Module an- oder abmelden                                                                                      |  |  |  |  |  |  |
| Den Status ihrer Bewerbungen                                                                             | Veranstaltung R410610001 R456 - Radminton                                                                             |  |  |  |  |  |  |
| können Sie unter                                                                                         | Semester:20181                                                                                                    |  |  |  |  |  |  |
| "Meine Funktionen"->                                                                                     | Gruppe: 6. Gruppe                                                                                                    |  |  |  |  |  |  |
| "Meine Leistungen Übersicht"                                                                             | beworben : 22.02.2018 09:18:24 Gruppenpriorität: 6 Modulpriorität: 1 <u>Belegungsinformation</u><br>Gruppe: 5. Gruppe |  |  |  |  |  |  |
| uberpruten.                                                                                              | beworben : 22.02.2018 09:18:24 Gruppenpriorität: 5 Modulpriorität: 1 <u>Belegungsinformation</u><br>Gruppe: 4. Gruppe |  |  |  |  |  |  |
|                                                                                                    | beworben : 22.02.2018 09:18:24 Gruppenpriorität: 4 Modulpriorität: 1 <u>Belegungsinformation</u>                      |  |  |  |  |  |  |
|                                                                                                    | beworben : 22.02.2018 09:18:24 Gruppenpriorität: 1 Belegungsinformation                                               |  |  |  |  |  |  |
|                                                                                                    | Gruppe: 2. Gruppe<br>beworben : 22.02.2018 09:18:24 Gruppenpriorität: 2 Modulpriorität: 1 <u>Belegungsinformation</u> |  |  |  |  |  |  |
|                                                                                                    | Gruppe: 3. Gruppe<br>beworben : 22.02.2018 09:18:24 Gruppenpriorität: 3 Modulpriorität: 1 Belezungsinformation        |  |  |  |  |  |  |
|                                                                                                    |                                                                                                    |  |  |  |  |  |  |
|                                                                                                    | Veranstaltung: <u>BA10640001 BA56 Handball</u><br>Semester:20181                                                      |  |  |  |  |  |  |
|                                                                                                    | Gruppe: 5. Gruppe                                                                                                    |  |  |  |  |  |  |
|                                                                                                    | beworben : 22.02.2018 09:18:24 Gruppenpriorität: 5 Modulpriorität: 2 <u>Belegungsinformation</u>                      |  |  |  |  |  |  |
|                                                                                                    | beworben : 22.02.2018 09:18:24 Gruppenpriorität: 1 Modulpriorität: 2 <u>Belegungsinformation</u><br>Gruppe: 4 Gruppe  |  |  |  |  |  |  |
| Il Ritto hoochton Sie felgen                                                                             | de wichtige Hipweicell                                                                                                |  |  |  |  |  |  |
| ::Ditte vegeniten die longenite wichtige minweise::                                                      |                                                                                                    |  |  |  |  |  |  |
| Innernalb der Bewerbungspi                                                                               |                                                                                                    |  |  |  |  |  |  |
| Nach Jeder Bewerbungsphas                                                                                | se findet ein vergabeverfahren statt.                                                                                 |  |  |  |  |  |  |
| Die Vergaberichtlinien könne                                                                             | en Sie auf der Seite                                                                                                  |  |  |  |  |  |  |
|                                                                                                    |                                                                                                    |  |  |  |  |  |  |
| https://www.dshs-koeln.de/                                                                               | <pre>/studium/studienorganisation/vorlesungsverzeichnis-der-sporthochschule-</pre>                                    |  |  |  |  |  |  |
| koeln/bachelor/                                                                                          |                                                                                                    |  |  |  |  |  |  |
|                                                                                                    |                                                                                                    |  |  |  |  |  |  |
| einsehen.                                                                                                |                                                                                                    |  |  |  |  |  |  |
|                                                                                                    |                                                                                                    |  |  |  |  |  |  |
|                                                                                                    |                                                                                                    |  |  |  |  |  |  |
|                                                                                                    | 2. Bewerbungsphase                                                                                                    |  |  |  |  |  |  |
| Ab Beginn der zweiten Bewe                                                                               | arhungsnhase können Sie unter Meine Leistungen Übersicht" oder direkt über                                            |  |  |  |  |  |  |
| ibron Stundonnian singebor                                                                               | a welchen Veranstaltungen Sie zugelassen werden sind. Der Status ist dem suf                                          |  |  |  |  |  |  |
| inren stundenplan einsehen                                                                               | , zu weichen Veränstaltungen Sie zugelassen worden sind. Der Status ISt dann auf                                      |  |  |  |  |  |  |
| "ZU=Zugelassen" gesetzt. Veranstaltungen, zu denen Sie keine Zulassung erhalten haben, werden nicht mehr |                                                                                                    |  |  |  |  |  |  |
| unter "Meine Leistungen Ut                                                                               | persicht" autgeführt.                                                                                                 |  |  |  |  |  |  |
|                                                                                                    |                                                                                                    |  |  |  |  |  |  |
|                                                                                                    |                                                                                                    |  |  |  |  |  |  |

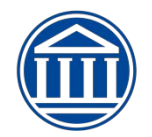

|                                                            |    |                                                                                                    | 711 P Information                                                                                                    |                                                                                                    |
|------------------------------------------------------------|----|----------------------------------------------------------------------------------------------------|----------------------------------------------------------------------------------------------------|----------------------------------------------------------------------------------------------------|
|                                                            | 10 | BAS4 - Bewegung und Gesta           2.0 SWS           Montag, 10:00 - 12:00, wöch.           Kurs, Raur - Ha 04 Symmatik, Rhytmik, Tanz           Gebäude, Etage:           Durcht, Lehrgeson: Metz           ZU         B           Information | BAS1 - Bau und Funktion d           1.0 SWS           Dienstag, 10:00 - 11:00, wöch.           Vortesung, Raum : Hö Ol Hörzal 1 (Audimax)           de bäude, Etage:           Durcht, Lehnerson: Appell           ZU         B           Information | BAS<br>1.0 s<br>Donn<br>Vorie<br>Gebä<br>Durot<br>Zil                                                                                                    |
| Achten Sie auf Terminkonflikte.                            | 11 | SQ3 - Methodenlehre/ Stat       2.0 SWS       Wontag, 0:000 - 12:00, wöch.       Vorlesung, Raum : Hö 01 Hörsaal 1 (Audimax)       Oebäude, Etage:.       Durcht, Lehrpersonen: Rulots, Hoffmann, Ohlert       ZU B                              | BAS1 - Kinematik und Kine<br>1.0 SWS<br>Dienstag, 11:00 - 12:00, wöch.<br>Vorlesung, Raum : H6 01 Hörgal 1 (Audimax)<br>debäude, Etage: .<br>Durchf. Lehrperson: Brüggemann<br>ZU B Information                                                       | BAS<br>1.0 S<br>Donn<br>Vorle<br>Qebb<br>Durd<br>Z<br>Z<br>BAS<br>2.0 S<br>Dono                                                                                                    |
| Veranstaltung abmelden und<br>evtl. neu bewerben.          | 13 | BAS5.4 - Zweikampfsport<br>4.0 SWS<br>Montag, 13:00 - 14:30, wöch.<br>Kurs, Raum: Ha 17 NLZ Judohalle<br>Gebäude, Etage: .<br>Durchf, Lehrperson: Keßler                                                                                         | BAS5.4 - Zweikampfsport<br>4.0 SWS<br>Dienstag, 13:00 - 15:00, wöch.<br>Kus, Raum : Ha 07<br>Gebäude, Etage:<br>Durcht, Lehrperson: Bojer<br>Fechten                                                                                                  | Vonn<br>Kuss<br>Gebä<br>Duret<br>Z                                                                                                    |
|                                                            | 14 | ZU B Information                                                                                                    | ZU B Information                                                                                                    |                                                                                                    |
|                                                            | 16 |                                                                                                    | SQ1 - Interpersonelle Kom       1.0.5WS       Dienstag, 16:00 - 17:00, wöch.       Vorlesung, Raum : H6:01 Höraal 1 (Audimax)       Øebäude, Etage: ,       Durcht, Lehrperson: Lobinger       ZU     B       Information                             | BAS3 - Irainingswissensch       1.0 SWS       Mittwoch, 16:00 - 17:00, wöch.       Vorlesung, Raum : H6 01 Hörsall 1 (Audimax)       Gebäude, Etage:.       Durchf, Lehrpersonen: Kleinöder, Mierau, Abel, Memmert       ZU     B       Information |
| Dies ist kein Terminkonflikt, die                          | 17 |                                                                                                    | BAS6.1 - Badminton           2.0 SWS           Dienstag, 17:00 - 19:00, wöch.           Kurs, Raum : Ha 23 NH           Obside, Etags:           Durcht, Lehrgeson: Rhefus           ZU         B           Information                               |                                                                                                    |
| Veranstaltung findet gleichzeitig<br>in zwei Hallen statt. | 18 | •                                                                                                    | BAS6.1 - Badminton<br>2.0 SWS<br>Dienstag, 17:00 - 19:00, wieh.<br>Kurs, Raum : Ha 24 NH<br>debaude, Etaget,<br>ZU B Information                                                                                                    |                                                                                                    |

In der **zweiten Bewerbungsphase** können Sie sich von zugelassenen Veranstaltungen abmelden und sich auf andere Veranstaltungen bewerben. Die Abmeldung erfolgt ausschließlich über die Funktion "**Meine Leistungen Übersicht**". Achten Sie bei der Abmeldung von Veranstaltungen die einem Wahlpflichtmodul zugeordnet sind (SGP10, SMK10, SUL9, SEB9, PE1 und PE2), dass Sie sich von **allen Veranstaltungen** des Moduls (z.B. SGP10.2, SMK10.1) abmelden.

In der Abmeldephase können Sie sich nur von Veranstaltungen abmelden. Eine Bewerbung ist dann nicht mehr möglich.

Abmelden über "Meine Leistungen Übersicht"

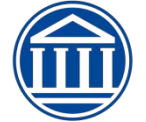

| Klicken Sie auf<br>"Meine Funktionen"-><br>"Meine Leistungen Übersicht"                                 | Se on ne-Sacete + Moto Autocan Joacian<br>Adress Andern<br>Sudunusserwähling Meine Module<br>Prüfung verstängen<br>Konnel Autocangen Übersicht<br>Resteut Andern<br>Astrodom<br>Nargetion ausbienden                                  | Meine Funktionen Studentisches<br>Studiengang Budentischer<br>Funktionen:                                                                                                    | Leben Veranstaltungen<br>100) Fachsemester: 2 im Grundssolum                                                                                                    | Organisationseinheiten<br>Asschluss 82 Prüfungsversion 20172<br>Aksuelle Vera<br>Veranstaltung: BA10100005 B<br>Serress<br>Serress<br>beworben : 22.02.2018 08:55118 Grupper<br>beworben : 22.02.2018 08:55118 Grupper<br>beworben : 22.02.2018 08:55118 Grupper<br>beworben : 22.02.2018 08:55118 Grupper<br>Ingefassen : 22.02.2018 08:5518 Grupper<br>Serress<br>Grupper<br>Ingefassen : 22.02.2018 08:5234 Gr                                                                                                    | Raume und Gebaude Person<br>netalhungen:<br>US1 - Biowissenschaften üben<br>er 20131<br>3. Gruppe<br>1. Moudi JAS1 - Biowissenschaftliche Grundlagen<br>fragingelichtmation<br>9. Angel<br>1. Gruppe<br>1. Gruppet<br>1. Gruppet<br>1. Gruppet<br>2018 JAS - Leadeninteen<br>re20191 |
|----------------------------------------------------------------------------------------------------|----------------------------------------------------------------------------------------------------|----------------------------------------------------------------------------------------------------|----------------------------------------------------------------------------------------------------|----------------------------------------------------------------------------------------------------|----------------------------------------------------------------------------------------------------|
| Danach klicken Sie bei der<br>Veranstaltung von der Sie sich<br>abmelden wollen auf<br>"Jetzt abmelden" | zuge                                                                                                    | Veranstaltung: [<br>lassen : 22.02.2018 09<br>Jetzt abn<br>Absol                                                                                                    | BA10610001 BAS6<br>Semester:20181<br>Gruppe: 1. Gruppe<br>23:24 Gruppenprio<br>nelden Belegungsinf<br>vierte Veranstaltun                                                                                                    | - Badminton<br>rität: 1 Modulpriorität: 1<br>formation<br>igen:                                                                                                    |                                                                                                    |
| Aktivieren Sie das Kästchen an<br>dem Termin zu dem Sie sich<br>abmelden wollen.                        | Meine Funktionen         Stud           Sie sind hier:         Startseite + Prüfungsverwaltung/Meine Module         Prüfungsverwaltung/Meine Module           Prüfungsverwaltung/Meine Module         Notenspiegel         Studenplan | entisches Leben Ve<br>ule → Meine Module<br>Studiengang BA SGP 2019<br>Wenn keine Veranstaltung<br>Belegungsfrist: Beleg                                                                                                    | ranstaltungen Org<br>2 (SGP) Fachsemester: 5<br>en aufgelistet werden, liegt e<br>ungen 1. LSF-Phase SoSe 202                                                                                                    | Janisationseinheiten<br>Abschluss: 82 Prüfungsversion: 20192<br>in Voraussetzungfehler vort:<br>2 - 28.02.2022 - 03.03.2022                                                                                                    | Räume und Gel                                                                                                    |
| Danach klicken Sie auf<br>"abmelden"                                                                    | Meine Leistungen Ubersear<br>Passwort ändern<br>Abmelden<br>Navigation ausblenden                                                                                                    | Sie haben bereits belegt:           Domelden 1. Gruppe           Imio Di, 10:00 - 12:00           Di, 10:00 - 12:00           Di, 10:00 - 12:00           Di, 14:00 - 15:30           Di, 14:00 - 15:30           Di, 12:00           Di, 12:00           Di, 12:00           Di, 14:00 - 15:30           Do, 12:00 - 14:30           Do, 12:00 - 14:30           Di, 10:00 - 12:00           Di, 10:00 - 12:00           Di, 10:00 - 12:00           Di, 10:00 - 12:00           Di, 10:00 - 12:00           Di, 10:00 - 12:00           Di, 10:00 - 12:00           Di, 14:00 - 15:30           Di, 14:00 - 15:30           Di, 14:00 - 15:30           Di, 12:00 - 14:30           Di, 12:00 - 14:30           Di, 12:00 - 14:30           Di, 12:00 - 14:30 | → SGP6 - Planung, Durch<br>wöchentlich<br>SR 12 Seminar<br>wöchentlich<br>SR 70-IG IV<br>wöchentlich<br>SR 70-IG IV<br>wöchentlich<br>SR 70-IG IV<br>wöchentlich<br>SR 70-IG IV<br>wöchentlich<br>SR 70-IG IV<br>wöchentlich<br>SR 70-IG IV<br>wöchentlich<br>SR 70-IG IV | führung und Evaluation von Verhaltensin<br>raum 12 (HA10) / Boss, Gawlik, Beckr<br>/ Boss, Gawlik, Beckr<br>raum 12 (HA10) / Boss, Gawlik, Beckr<br>/ Boss, Gawlik, Beckr<br>/ Zepp, Belz, Scinicar<br>/ Zepp, Belz, Scinicar<br>/ Zepp, Belz, Scinicar<br>/ Zepp, Belz, Scinicar<br>/ Zepp, Belz, Scinicar<br>/ Zepp, Belz, Scinicar<br>/ Zepp, Belz, Scinicar | terventionen im Gesundheitssport<br>hann ,<br>hann<br>hann<br>hann<br>hann<br>hann<br>hann<br>hann<br>eili , Hoppe<br>eili , Hoppe<br>eili , Hoppe<br>eili , Hoppe<br>eili , Hoppe<br>eili , Hoppe<br>eili , Hoppe<br>eili , Hoppe<br>eili , Hoppe                                   |
| Dies wird ihnen bestätigt.                                                                              | Bestätigung<br>1 Abmeldung<br>Zurück zur Auswahl                                                                                                    |                                                                                                    |                                                                                                    |                                                                                                    |                                                                                                    |

## **!!Bitte beachten Sie folgende wichtige Hinweise!!**

Innerhalb der Bewerbungsphasen haben ihre Bewerbungen den Status "beworben". Nach jeder Bewerbungsphase findet ein Vergabeverfahren statt. Wenn Sie aus einem Bereich mehrere Veranstaltungen mit den Prioritäten 1-3 belegt haben, werden bei der jeweiligen Vergabe diese Prioritäten berücksichtigt. Zugelassen werden Sie nur zu einerVeranstaltung. Zu Beginn der nächsten Phase können Sie unter "Leistungen" einsehen, zu welchen Veranstaltungen Sie zugelassen worden sind. Der Status ist dann auf "zugelassen" gesetzt worden. Veranstaltungen, zu denen Sie keine Zulassung erhalten haben, werden anschließend nicht mehr unter "Leistungen" aufgeführt.

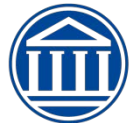

## Bewerbungen mit "weißem Scheck oder für den freien Wahlbereich"

Wenn Sie sich über Ihr Pflichtstudium hinaus auf Veranstaltungen bewerben, erfolgt diese Bewerbung als Zweitbewerbung. Diese Bewerbungen werden erst im Vergabeverfahren nach der letzten Bewerbungsphase berücksichtigt. Bis dahin bleiben sie noch auf dem Status "beworben".

Bei Unklarheiten, wenden Sie sich bitte an die Studienberatung!!

## Terminüberschneidung

Sollten Sie zu Veranstaltungen zugelassen worden sein, deren Termine sich überschneiden, können Sie sich ohne Konsequenzen von den betreffenden Veranstaltungen abmelden. Alle anderen Abmeldungen von zugelassen Veranstaltungen haben zur Konsequenz, dass Sie

- für dieses Belegungsverfahren und
- für alle Lehrveranstaltungen aus diesem Bereich

bei jeder neuen Belegung in diesem Semester Ihre Fachsemesterpriorität nicht berücksichtigt wird.

(Änderungen vorbehalten)

(Stand 01.03.2022)